#### **FXL Koodikirjasto**

Koodikirjaston luontiin tarvitaan pohjaksi CSV-tiedosto, jossa on <u>pilkuilla</u> eroteltuina koodi, nimi ja luokka. Nimi ja luokka eivät ole pakollisia pakollisia. Sarakkeiden järjestyksellä ei ole merkitystä.

\_\_\_\_\_

#### CSV-tiedoston voi tehdä esim. Excelillä

Tallennetaan tiedostomuodossa: "CSV UTF-8 (luetteloerottimella eroteltu)"

Huom! Excel käyttää Windowsin asetuksissa määriteltyä luetteloerotinta, joka on yleensä vakiona puolipiste. Tämä täytyy vaihtaa pilkuksi. Samalla täytyy yleensä vaihtaa desimaalierotin pisteeksi, koska pilkku on vakiona varattu desimaalierottimeksi. Nämä voi vaihtaa Windowsin asetuksista:

Ohjauspaneeli > Vaihda päivämäärä-, aika- tai lukumuotoa > Lisäasetukset > Luetteloerotin

\_\_\_\_\_

# utus tiivistys Macros Tuki ? 🖗 ankuljetus Väylän massankuljetus Aj Käsittele omnaisuuskodoja if Kijola RXLsia CKNe Rujota Prospiniti neterinadita Protogrammeria unondati Data Prep Annolaskeha 3/04 & Uusi ominaisuuskodoja if Kijola RXLsia CKNe Rujota RXLsia CKNe Rujota RXLsia CKNe Rujota RXLsia CKNe Rujota RXLsia CKNe Rujota RXLsia CKNe Rujota RXLsia CKNe Rujota RXLsia CKNe Rujota RXLsia CKNe Rujota RXLsia CKNe Rujota RXLsia CKNe Rujota RXLsia CKNe Rujota RXLsia RXLsia CKNe Rujota RXLsia RXLsia R Takymetrieditori mien ha ™ ♥ ◎ ↔ ⇔ ⊕ ⊕ ₩ ₩ Projektini Pisteel Pisteel Tradid • • uskirjasto puuttu lee sisältää ominaisuuskiria: OK Uus 2000 m

#### Kartoitus välilehti -> Muunna CSV FXL:ksi -> Uusi ominaisuuskirjasto

## Annetaan kirjaston nimi esim. koodit -> painetaan ok

| 😸 i                      | C € • G • D <sub>0</sub> ≅ 💾 Ø                                                                                                    | CAD Lucensortelu                                                                       | My Filt 👻 👽             | Dirtanihat Pakannurr   | • 174 S • 27 I ● ■ O =<br>data Estogrammetria T                                                                   | uppelit Data Prep                                                | Nim                                                                                                    | etön - Trimble Business Center                                    | a Doraur paalutus tiivistus                                                                      | Marror Tuki 2 Car |
|--------------------------|----------------------------------------------------------------------------------------------------|----------------------------------------------------------------------------------------|-------------------------|------------------------|----------------------------------------------------------------------------------------------------|------------------------------------------------------------------|----------------------------------------------------------------------------------------------------|-------------------------------------------------------------------|--------------------------------------------------------------------------------------------------|-------------------|
| 100<br>100<br>100<br>100 | (äsittele ominaisuuskoodeja<br>Jusi ominaisuuskirjasto<br>Muunna CSV FXL:ksi<br>Maasto                                                                                                    | EKirjoita FXLstä CSV:her<br>Whdistä mittausprojekt<br>"BHistorian lokinäkymä<br>tiedot | eja Internet-<br>Iataus | Prosessoi kantavektori | <ul> <li>Vi Tyhjennä prosessointi</li> <li>Aikaperusteinen näkyr</li> <li>Istuntoeditori</li> <li>GNSS</li> </ul> | Suljettu silmukka Suljettu silmukka Suljettu silmukka Suljettori | Tasoita monikulmiojono اله<br>Tasoita monikulmiojono اله<br>Takymetrieditori<br>Vaaituseditori<br>Optinen | +⊕+ ti<br>Tasoita Työmaan ®<br>Verkko kalibrointi €<br>Verkko CCC | <ul> <li>★ 36 00 B<sup>4</sup></li> <li>★ 40 Luo</li> <li>★ -= COGO +</li> <li>COGO +</li> </ul> |                   |
| 76 Ni                    | akymäsuodattimien hallinta                                                                                                    | • • × Tasonäkym                                                                        | iā (My Filter) 🗙        |                        |                                                                                                    |                                                                  |                                                                                                    |                                                                   |                                                                                                  |                   |
| 18 (<br>18<br>8          | Image: Second state     Image: Second state       Image: Second state     Image: Second state       Imag | ×                                                                                      |                         |                        |                                                                                                    |                                                                  |                                                                                                    | S Uusi ominaisuuskirjasto                                         | <                                                                                                |                   |
| <b>&gt; &gt; &gt;</b>    | 👝 Tuodut tiedostot                                                                                                    |                                                                                        |                         |                        |                                                                                                    |                                                                  |                                                                                                    |                                                                   | -                                                                                                |                   |
| * 🗸                      |                                                                                                    |                                                                                        |                         |                        |                                                                                                    |                                                                  |                                                                                                    |                                                                   |                                                                                                  |                   |
|                          |                                                                                                    |                                                                                        |                         |                        |                                                                                                    |                                                                  |                                                                                                    |                                                                   |                                                                                                  |                   |
|                          |                                                                                                    |                                                                                        |                         |                        |                                                                                                    |                                                                  |                                                                                                    |                                                                   |                                                                                                  |                   |
|                          |                                                                                                    | 0                                                                                      | 2000 m                  |                        |                                                                                                    |                                                                  |                                                                                                    |                                                                   |                                                                                                  |                   |
|                          |                                                                                                    | 0.0.                                                                                   |                         | -15 000                | -10000                                                                                                    |                                                                  | 0                                                                                                    | OK Peruuta                                                        | 00001<br>1.5<br>1.7<br>1.7<br>1.7                                                                | 5851,400 m ≣≣     |

Painetaan Lähdetied. perästä kolmea pistettä ja haetaan CSV tiedosto, mikä sisältää koodit ja nimet (ja mahdolliset luokat).

| 😸 Ə C E - E - D, 🖬 🖰 🗘 E 💐 Q 🗔 🕏                   | 🖬 🤤 My Filt 🝷 💘           | 6 🐮 🚳 🗟 D            | 0.0            | - % \$    | - 27   😐 🔳 🤅      | 9 =               |               |              |            |           | N          | limetön - T  | rimble Business Center    |                 |         |                          |          |            |
|----------------------------------------------------|---------------------------|----------------------|----------------|-----------|-------------------|-------------------|---------------|--------------|------------|-----------|------------|--------------|---------------------------|-----------------|---------|--------------------------|----------|------------|
| Tiedosto Koti Kartoitus GIS CAD Luonno:            | stelu Pinnat Väylät       | t Pistepilvet        | Rakennuso      | lata Fo   | togrammetria      | a Tunnelit        | Data Pre      | p Arvio      | laskenta   | Työma     | an mass    | ankuljetus   | Väylän massankuljetu      | s Apuohjeln     | na Po   | oraus paalutus tiivistys | Macros   | Tuki ? 🖓 ' |
| 😤 Käsittele ominaisuuskoodeja * 🕾 Kirjoita FXL:stä | i CSV:hen                 | Prosessoin           | ntipalvelut    | 76 Tyhj   | ennä prosess      | ointi 🖻 S         | uljettu silm  | ukka 47      | Tasoita n  | nonikulmi | ojono 🛚    | e .ộ.        | · 🖄 🥵                     | œ               | >       | 6 🕅 e                    |          |            |
| 🕫 Uusi ominaisuuskirjasto 🛛 🚏 Yhdistä mittau       | isprojekteja Internet-    | 🛲 Lähetä RT.         | X-PP:hen       | 🗈 Aika    | perusteinen i     | näkymä 😼 Li       | iitoshavain   | to 🚇         | Takymet    | ieditori  | 5          | Tasoi        | ta Työmaan 🕲              | Muunna          | * 1     | Luo Luo                  |          |            |
| Muunna CSV FXL:ksi <sup>®</sup> Historian lokin    | äkvmä lataus              | ∇ Prosessoi          | kantavektori   | t 🖾 Istur | ntoeditori        | 2 V               | 'ektori       | to           | Vaaituse   | ditori    | E          | verkko       | • kalibrointi • 😡 n       | nittausnisteitä | -Q I    | COGO +                   |          |            |
| Maastotiedot                                       | Muunna CSV FXL:ksi        |                      |                |           |                   |                   |               |              |            |           |            |              | -                         |                 |         |                          |          | ^          |
| 🖓 Näkymäsuodattimien hallinta 🔹 🕈 🗙 🏹              | Libdeted                  | etucentiam           | Annisista an   | OneDrive  |                   | edition) Ariablea | at DEVI has   | dittefeatee  | adaia adit |           |            |              |                           |                 |         |                          |          |            |
| 19 I O + + + + + + I                               | Landebed.                 | c./users/jain        | no.pecajajar m | OneDrive  | Avesco Adibe      | esittop (Asialota | INCI (FAL NOC | Juiconnakoe  | oueja_euiu |           |            |              |                           | -               | -       |                          |          |            |
| R Projektinhallinta                                | Etsi:                     |                      |                |           |                   |                   |               |              |            |           |            |              |                           | Etsi            |         |                          |          |            |
| <ul> <li>Nimetön</li> </ul>                        | Alkuperäinen tiedosto     | Pisteet Viivat       | Monikulmiot    | Blokit    | /iivan kontrollik | koodit Blokki     | en kontrollik | oodit        |            |           |            |              |                           |                 |         |                          |          |            |
| Pisteet     Popinaisuuskirjastot                   |                           |                      |                |           |                   |                   |               |              |            |           |            | -            |                           |                 | _       |                          |          |            |
| Tuodut tiedostot                                   | N 100                     | l<br>Maanninnan haia | ¥ 2            | v         | 3                 | V 4               | ¥             | 2            | v          | 0         | v          | /            | *                         |                 | ^       |                          |          |            |
| - <b>v</b>                                         | 106                       | Haiapiste päällyst   | t              |           |                   |                   |               |              |            |           |            |              |                           |                 |         |                          |          |            |
|                                                    | 120                       | Tien reuna           |                |           |                   |                   |               |              |            |           |            |              |                           |                 | =       |                          |          |            |
|                                                    | 121 1                     | Tien keskilinia      |                |           |                   |                   |               |              |            |           |            |              |                           |                 |         |                          |          |            |
| * 🔽                                                | 122                       | Päällysteen reuna    |                |           |                   |                   |               |              |            |           |            |              |                           |                 |         |                          |          |            |
|                                                    | 123                       | Pientareen ulkore    | 1              |           |                   |                   |               |              |            |           |            |              |                           |                 |         |                          |          |            |
|                                                    | 124 5                     | Sisäluiskan alareu   | 1              |           |                   |                   |               |              |            |           |            |              |                           |                 |         |                          |          |            |
|                                                    | 125                       | Ulko- (leikkaus-)    | 1              |           |                   |                   |               |              |            |           |            |              |                           |                 |         |                          |          |            |
|                                                    | 126                       | Ulko- (leikkaus-)    | 1              |           |                   |                   |               |              |            |           |            |              |                           |                 |         |                          |          |            |
|                                                    | 127                       | Muun tien pinnan     |                |           |                   |                   |               |              |            |           |            |              |                           |                 |         |                          |          |            |
|                                                    | 130                       | Reunatuen alareu     |                |           |                   |                   |               |              |            |           |            |              |                           |                 |         |                          |          |            |
|                                                    | 131 8                     | Reunatuen yläreu     |                |           |                   |                   |               |              |            |           |            |              |                           |                 |         |                          |          |            |
|                                                    | 140 0                     | Ojan reuna           |                |           |                   |                   |               |              |            |           |            |              |                           |                 |         |                          |          |            |
| Pist                                               | 141 0                     | Ojan pohja           |                |           |                   |                   |               |              |            |           |            |              |                           |                 |         |                          |          |            |
|                                                    | 142                       | Ulkoluiskan taite    |                |           |                   |                   |               |              |            |           |            |              |                           |                 |         |                          |          |            |
|                                                    | 14/                       | Rantaviiva           |                |           |                   |                   |               |              |            |           |            |              |                           |                 |         |                          |          |            |
|                                                    | 152                       | Maalaatikon/nen      | e<br>V         |           |                   |                   |               |              |            |           |            |              |                           |                 |         |                          |          |            |
|                                                    | 155                       | Kaivannon alareu     | ~              |           |                   |                   |               |              | B          |           |            |              |                           |                 |         |                          |          |            |
|                                                    | 156                       | Kaivannon vläreu     |                |           |                   |                   |               |              |            |           |            |              |                           |                 | *       |                          |          |            |
|                                                    | Lisää valitut kohteet tuo | ontia varten:        |                |           |                   |                   |               |              |            |           |            |              |                           |                 | _       |                          |          |            |
|                                                    | Lisää pisteisiin          | Lis                  | ää viivoihin   |           | Lisää moniki      | ulmioihin         | Li            | sää blokkei  | ihin       | Lisää     | viivan ko  | ntrollikoode | ihin Lisää blokin kontrol | likoodeihin     |         |                          |          |            |
|                                                    | Liste platers in          | cio                  | do till cillin |           | Cloud monine      |                   |               | Sua provinci |            | LIJUU     | Thread the |              |                           |                 |         |                          |          |            |
|                                                    |                           |                      |                |           |                   |                   |               |              |            |           |            |              |                           | Sulje           |         |                          |          |            |
|                                                    | 2000 m                    |                      |                |           |                   |                   |               |              |            |           |            |              |                           |                 |         |                          |          |            |
|                                                    |                           |                      |                |           |                   |                   |               |              |            |           |            |              |                           |                 |         |                          |          |            |
|                                                    |                           |                      |                |           |                   |                   |               |              |            |           |            |              |                           |                 |         |                          |          |            |
|                                                    | 00                        |                      |                |           |                   |                   | 50            |              |            |           |            |              |                           |                 |         |                          |          |            |
|                                                    | 00                        |                      |                |           |                   |                   | -             |              |            |           | <b>1</b> 2 | a 🛛 💷 💷      | ♡ 스/ L Tartunta 교 Me      | tri Ruudukko E  | Default | 0 🛱 20049,814 m.395      | 77,148 m |            |
|                                                    |                           |                      |                |           |                   |                   |               |              |            |           |            |              |                           |                 |         |                          |          |            |

Valitaan pisteaineiston koodit ja nimet. Control pohjassa voi tehdä usean valinnan. Valintojen jälkeen -> painetaan Lisää pisteisiin.

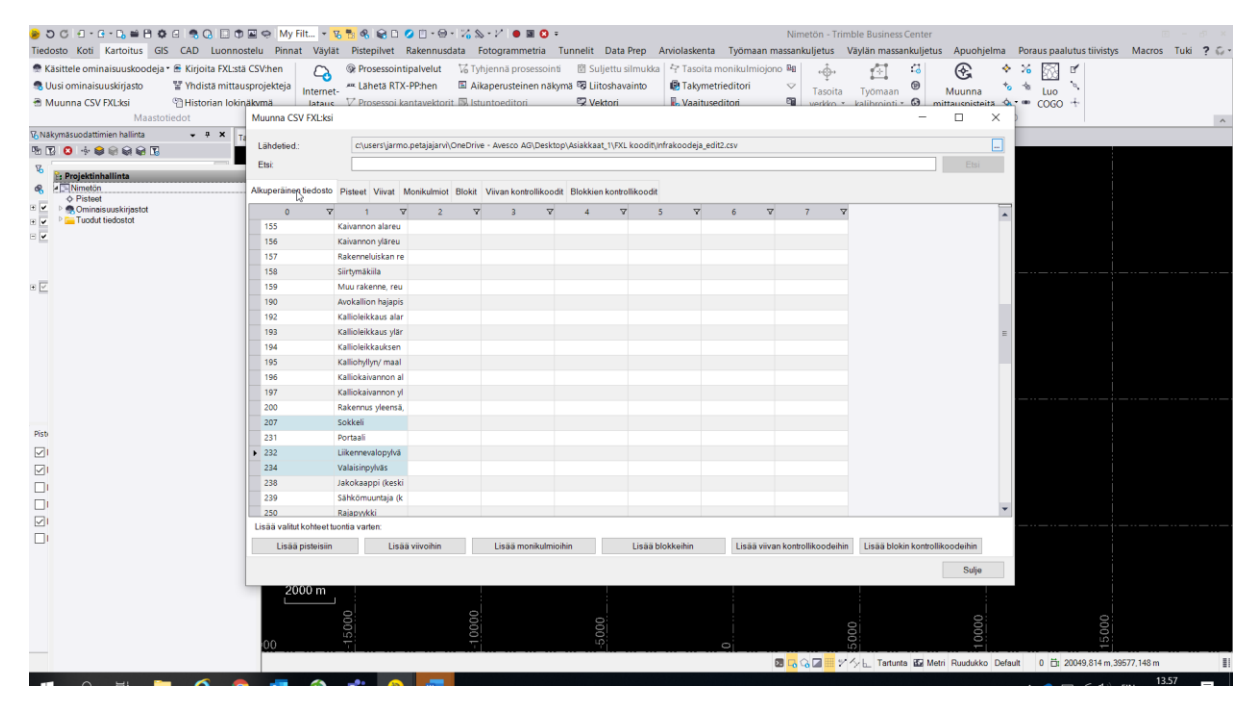

Valitaan viiva-aineiston koodit ja nimet. Control pohjassa voi tehdä usean valinnan. Valintojen jälkeen -> painetaan Lisää viivoihin.

| 😼 O C E - E - D, 🖬 🖰 🕸 E 🤹 Q 🗔 🕏                   | 🛋 🤤 My Filt 🔹 🔽          | 5 🐮 🗞 😥 D 💋         | 0-0-745            | s - 12   😐 🖬 🕻    | ) =             |                     |                |                        | Nimetön - Trim           | ble Business Center                 |         |                           |                 |
|----------------------------------------------------|--------------------------|---------------------|--------------------|-------------------|-----------------|---------------------|----------------|------------------------|--------------------------|-------------------------------------|---------|---------------------------|-----------------|
| Tiedosto Koti Kartoitus GIS CAD Luonnos            | stelu Pinnat Väylät      | t Pistepilvet Ra    | ikennusdata        | Fotogrammetria    | Tunnelit        | Data Prep Arvi      | laskenta       | Työmaan ma             | ssankuljetus \           | Väylän massankuljetus Apuohj        | elma l  | Poraus paalutus tiivistys | Macros Tuki ? 😡 |
| 🕾 Käsittele ominaisuuskoodeja • 🕾 Kirjoita FXL:stä | CSV:hen                  | Prosessointipa      | alvelut 76 Ty      | hjennā prosesso   | ointi 🖄 Sul     | jettu silmukka   4  | Tasoita mor    | nikulmiojono           | Bg                       | 1 4 P                               |         | 26 (SS) er [              |                 |
| Uusi ominaisuuskiriasto ¥ Yhdistä mittau:          | sproiekteia              | A Lähetä RTX-PP     | P:hen 🗈 Ai         | kaperusteinen r   | akymä 😼 Liit    | oshavainto 🕼        | Takymetrie     | litori                 | <                        |                                     | +       | - <u>EXI</u> -            |                 |
| Muunna CSV EXLiksi Chistorian lokin                | äkymä lataus             | ∀ Prosessoi kant    | tavektorit 🖾 Ist   | untoeditori       | Vel             | tori                | Vaaitusedit    | ori                    | asoita                   | kalibrointi - Muunna                | +s -0   | · coso +                  |                 |
| Maastotiedot                                       | Muunna CSV FXL:ksi       |                     |                    |                   |                 |                     |                |                        |                          | - 0                                 | X       |                           |                 |
| 🕏 Näkymäsuodattimien hallinta 👻 🖣 🗙 🕂              |                          |                     |                    |                   |                 |                     |                |                        |                          |                                     |         |                           |                 |
| N N O + = = = = = = = = = = = = = = = = = =        | Lähdetied.:              | c:\users\jarmo.pe   | etajajarvi\OneDriv | e - Avesco AG\De  | sktop\Asiakkaat | 1\FXL koodit\Infrak | oodeja_edit2.c | SV                     |                          |                                     | -       | _                         |                 |
| R                                                  | Etsi:                    |                     |                    |                   |                 |                     |                |                        |                          |                                     |         |                           |                 |
| Projektinhallinta                                  |                          |                     |                    |                   |                 |                     |                |                        |                          |                                     | _       |                           |                 |
| Pisteet                                            | Alkuperäinen tiedosto    | Pisteet Viivat Mor  | nikulmiot Blokit   | Viivan kontrollik | oodit Blokkien  | kontrollikoodit     |                |                        |                          |                                     |         |                           |                 |
| Ominaisuuskirjastot                                | 0 7                      | 1 🗸                 | 2 7                | 3                 | ∀ 4             | <b>∀</b> 5          | V              | 6 V                    | 7 7                      |                                     |         |                           |                 |
|                                                    | 100                      | Maanpinnan haja     |                    |                   |                 |                     |                |                        |                          |                                     |         |                           |                 |
| - <u>-</u>                                         | 106                      | Hajapiste päällyst  |                    |                   |                 |                     |                |                        |                          |                                     |         |                           |                 |
|                                                    | 120                      | Tien reuna          |                    |                   |                 |                     |                |                        |                          |                                     |         |                           |                 |
|                                                    | 121                      | Tien keskilinja     |                    |                   |                 |                     |                |                        |                          |                                     |         |                           |                 |
| * <u>C</u>                                         | 122                      | Paallysteen reuna   |                    |                   |                 |                     |                |                        |                          |                                     |         |                           |                 |
|                                                    | 123                      | Sistluiskan alarou  |                    |                   |                 |                     |                |                        |                          |                                     |         |                           |                 |
|                                                    | 125                      | Ulko- (leikkaus-) I |                    |                   |                 |                     |                |                        |                          |                                     |         |                           |                 |
|                                                    | 126                      | Ulko- (leikkaus-) I |                    |                   |                 |                     |                |                        |                          |                                     |         |                           |                 |
|                                                    | 127                      | Muun tien pinnan    |                    |                   |                 |                     |                |                        |                          |                                     |         |                           |                 |
|                                                    | 130                      | Reunatuen alareu    |                    |                   |                 |                     |                |                        |                          |                                     |         |                           |                 |
|                                                    | 131                      | Reunatuen yläreu    |                    |                   |                 |                     |                |                        |                          |                                     |         |                           |                 |
|                                                    | 140                      | Ojan reuna          |                    |                   |                 |                     |                |                        |                          |                                     |         |                           |                 |
|                                                    | 141                      | Ojan pohja          |                    |                   |                 |                     |                |                        |                          |                                     |         |                           |                 |
| Pisti                                              | 142                      | Ulkoluiskan taite   |                    |                   |                 |                     |                |                        |                          |                                     |         |                           |                 |
|                                                    | 147                      | Rantaviiva          |                    |                   |                 |                     |                |                        |                          |                                     |         |                           |                 |
|                                                    | 152                      | Rakennekerrokse     |                    |                   |                 |                     |                |                        |                          |                                     |         |                           |                 |
|                                                    | 153                      | Maalaatikon/penk    |                    |                   |                 |                     |                |                        |                          |                                     |         |                           |                 |
|                                                    | 155                      | Kaivannon alareu    |                    |                   |                 |                     |                |                        |                          |                                     | -       |                           |                 |
|                                                    | Lisää valitut kohteet tu | ontia varten:       |                    |                   |                 |                     |                |                        |                          |                                     | _       |                           |                 |
|                                                    | Lis 22 sisterialis       |                     | li ve Mile         | Links market      | and a line in   | 10.00 61.00         | a la           | the state of the state | handes Billing and Shine | Lin XX Islands for an Ultransfelder |         |                           |                 |
|                                                    | Lisaa pisteisiin         | LISAAVI             | livoinin           | Lisaa moniku      | Imioinin        | LISAA DIOKK         | anin           | Lisaa viivan i         | Kontoliikoodeinin        | Lisaa biokin kontollikoodeinin      |         |                           |                 |
|                                                    |                          |                     |                    |                   |                 |                     |                |                        |                          | Sulje                               |         |                           |                 |
|                                                    | 2000 m                   |                     |                    |                   |                 |                     |                |                        |                          |                                     |         |                           |                 |
|                                                    |                          |                     |                    |                   |                 |                     |                |                        |                          |                                     |         |                           |                 |
|                                                    |                          |                     | 000                |                   | Q               |                     |                |                        |                          |                                     |         |                           |                 |
|                                                    | 00                       |                     | 100                |                   |                 |                     |                |                        |                          |                                     |         |                           |                 |
|                                                    | 00                       |                     |                    |                   |                 |                     | 0              |                        |                          |                                     |         |                           |                 |
|                                                    |                          |                     | _                  |                   |                 |                     |                | 22                     | <b>G</b> G 🖾 📰 🖓         | ∽ 🖳 Tartunta 🗳 Metri Ruudukko       | Default | 0 D1 20049,814 m,395      | 77,148 m        |

|                                                                                                    | y Filt 🝷 😿 📆 🚳 😭                                                                                                    | D 🖉 🛙 • 🞯 • 🌾                                                  | s + 2″   ● 🖬 🖸 ∓                                         |                                                   |                                            |                                        | Nimetön - Tri  | mble Business Ce         | nter                      |                                         |
|----------------------------------------------------------------------------------------------------|----------------------------------------------------------------------------------------------------|----------------------------------------------------------------|----------------------------------------------------------|---------------------------------------------------|--------------------------------------------|----------------------------------------|----------------|--------------------------|---------------------------|-----------------------------------------|
| Tiedosto Koti Kartoitus GIS CAD Luonnostelu Pini                                                                                                    | nat Vävlät Pistepilv                                                                                                    | et Rakennusdata                                                | Fotogrammetria 1                                         | Funnelit Data Pre                                 | p Arviolaskent                             | a Työmaan m                            | nassankulietus | Väylän massank           | ilietus Apuohielma P      | Poraus paalutus tiivistys Macros Tuki ? |
| Kasittele ominaisuuskoodeja *      Kirjoita FXLstä CSV-hen     Uusi ominaisuuskirjasto     W Yhdistä mittausprojekteja     Muunna CSV FXLsks     Mastotiedot     Muunna | Constant of the second second se | ointipalvelut 🛛 🖓 T<br>RTX-PP:hen 🖾 A<br>oi kantavektorit 🖾 Is | hjennä prosessointi<br>kaperusteinen näky<br>untoeditori | 図 Suljettu silm<br>mā ሜ Liitoshavain<br>몇 Vektori | ukka 🖓 Tasoita<br>to 🕲 Takyme<br>🖡 Vaaitu: | monikulmiojon<br>trieditori<br>editori | to lie ,       | Työmaan<br>kalibrointi 6 | Muunna<br>mittauenietaitä | % [] g"<br>% Luo<br>★ CoGo +            |
| Wakymäsuodattimien hallinta      ♥ ♥      X     I öhdese                                                                                                    | d. eturant                                                                                                    | armo netaiaianii\OneDri                                        | n - Austron AG Darktor                                   | n) Ariakkaat 1\EVI ko                             | odiň Infrakoodaja a                        | tit2 cev                               |                |                          |                           |                                         |
|                                                                                                    | c.(users)                                                                                                    | anno.petajajar moneon                                          | e · Alesco Ad (Deskto)                                   | presidential ( ) we no                            | vart(imakooveja_e                          | and to a v                             |                |                          |                           |                                         |
| Cisi.                                                                                                    |                                                                                                    |                                                                |                                                          |                                                   |                                            |                                        |                |                          | EGI                       |                                         |
| Alkuperair     Alkuperair                                                                                                    | nen tiedosto Pisteet Viiv                                                                                                    | at Monikulmiot Blokit                                          | Viivan kontrollikoodi                                    | t Blokkien kontrollik                             | podit                                      |                                        |                |                          |                           |                                         |
| Ominaisuuskirjastot     Koo                                                                                                    | odi 🛛 🖓 Nimi                                                                                                    | V Sivuuta 1                                                    | Sivuuta 🛛 🖓                                              | Sivuuta 🏾 🏹                                       | Sivuuta 🗸                                  | Sivuuta 🗸 🗸                            | Sivuuta 1      | 🗸 Sivuuta                | 7 Sivuuta 7               |                                         |
| + 00000 Heddstor                                                                                                    | Maanpinnan                                                                                                    | naja                                                           |                                                          |                                                   |                                            |                                        |                |                          |                           |                                         |
| 106                                                                                                    | Hajapiste pää                                                                                                    | llyst                                                          |                                                          |                                                   |                                            |                                        |                |                          |                           |                                         |
| 207                                                                                                    | Sokkeli                                                                                                    | 1.4                                                            |                                                          |                                                   |                                            |                                        |                |                          |                           |                                         |
| * 232                                                                                                    | Valaisinnykäs                                                                                                    | yiva                                                           |                                                          |                                                   |                                            |                                        |                |                          |                           |                                         |
| *                                                                                                    |                                                                                                    |                                                                |                                                          |                                                   |                                            |                                        |                |                          |                           |                                         |
| <sup>895</sup><br>⊘'<br>□'<br>□'<br>2'                                                                                                    |                                                                                                    |                                                                |                                                          |                                                   |                                            |                                        |                |                          |                           |                                         |
| Tyhje                                                                                                    | nnä kaikki Lisää om                                                                                                    | inaisuuskirjastoon                                             |                                                          |                                                   |                                            |                                        |                |                          |                           |                                         |
|                                                                                                    | 2000 73                                                                                                    |                                                                |                                                          |                                                   |                                            |                                        |                |                          | Sulje                     |                                         |
| 00                                                                                                    |                                                                                                    | 0001-                                                          |                                                          | -5000                                             |                                            | 0                                      |                | 2000                     | 000000                    | 0. fr: 20049 814 m 19572 148 m          |

## Koodien yläpuolella lukee "sivuuta" -> klikkaa hiiren oikeaa painiketta -> Klikkaa koodi

Viivojen yläpuolella lukee "sivuuta" -> klikkaa hiiren oikeaa painiketta -> Klikkaa nimi

## (Vastaavasti voi lisätä myös luokan.)

| DC 0 - G - D = B O 0 - R O 0 0         | 🖀 🤤 My Filt 🔹                                            | V 🖥 🗞 📾 D 🤇                                                                 | 2 🗆 - 😔 - 🔅                                                  | <b>6</b> S + V   ●                         | <b>0</b> -                        |                                             |                                                 |            |                                                         | N                     | Nimetön -                     | Trimble Bu                 | usiness Ce       | nter      |             |                           | Ξ         | - & ×    |
|----------------------------------------|----------------------------------------------------------|-----------------------------------------------------------------------------|--------------------------------------------------------------|--------------------------------------------|-----------------------------------|---------------------------------------------|-------------------------------------------------|------------|---------------------------------------------------------|-----------------------|-------------------------------|----------------------------|------------------|-----------|-------------|---------------------------|-----------|----------|
| Tiedosto Koti Kartoitus GIS CAD Luonno | stelu Pinnat Väyl<br>ä CSV:hen<br>usprojekteja<br>näkumä | at Pistepilvet I<br>@ Prosessointi<br>#** Lähetä RTX-<br>#** V Prosessoi ka | Rakennusdata<br>ipalvelut 7/<br>-PP:hen 6<br>intavektorit 7/ | Fotogramm<br>Tyhjennä pro<br>Aikaperusteir | etria Tu<br>sessointi<br>en näkym | unnelit D<br>Sulje<br>Nã 😨 Liitos<br>SVekto | lata Prep A<br>ttu silmukka<br>shavainto<br>ori | Taso       | nta Työma<br>ita monikulm<br>metrieditori<br>tuseditori | aan mass<br>niojono 🛙 | ankuljetus<br>48 ↔<br>✓ Tasoi | • Vaylan<br>• I<br>ita Työ | massanki<br>maan | uljetus A | unna        | Poraus paalutus tiivistys | Macros    | Tuki ? G |
| Maastotiedot                           | Muunna CSV FXL:ks                                        | i                                                                           |                                                              |                                            |                                   |                                             |                                                 |            |                                                         |                       |                               |                            |                  | - C       | ) X         |                           |           | ^        |
| 😨 Näkymäsuodattimien hallinta 🛛 🖷 🛪 📊  |                                                          |                                                                             |                                                              |                                            |                                   |                                             |                                                 |            |                                                         |                       |                               |                            |                  |           |             |                           |           |          |
| 15 🖸 🔆 😂 🗟 😂 🔂                         | Lähdetied.:                                              | c:\users\jarmo                                                              | .petajajarvi\One                                             | Drive - Avesco A                           | G\Desktop\                        | \Asiakkaat_1                                | \FXL koodit\In                                  | frakoodeja | _edit2.csv                                              |                       |                               |                            |                  |           | -           |                           |           |          |
| Se Projektinhallinta                   | Etsi:                                                    |                                                                             |                                                              |                                            |                                   |                                             |                                                 |            |                                                         |                       |                               |                            |                  |           | Etsi        |                           |           |          |
| & Inimetön                             | Alkuperäinen tiedosto                                    | Pisteet Viivat                                                              | fonikulmiot Bl                                               | kit Viivan kont                            | rollikoodit                       | Blokkien k                                  | ontrollikoodit                                  |            |                                                         |                       |                               |                            |                  |           |             |                           |           |          |
|                                        | Koodi 7                                                  | 7 Nimi V                                                                    | Sixuuta                                                      | V Simuta                                   | V                                 | Signata                                     | V Sivu                                          | ta 🗸       | Sixuata                                                 | V                     | Signata                       | V 0                        | auta 1           | V Sixuu   | ta 🗸        |                           |           |          |
| E 🔽 🕛 🧮 Tuodut tiedostot               | ▶ 121                                                    | Tien keskilinja                                                             |                                                              |                                            |                                   |                                             |                                                 |            |                                                         |                       |                               |                            |                  |           |             |                           |           |          |
|                                        | 122                                                      | Päällysteen reuna                                                           |                                                              |                                            |                                   |                                             |                                                 |            |                                                         |                       |                               |                            |                  |           |             |                           |           |          |
|                                        | 123                                                      | Pientareen ulkore                                                           |                                                              |                                            |                                   |                                             |                                                 |            |                                                         |                       |                               |                            |                  |           |             |                           |           |          |
| _                                      | 124                                                      | Sisäluiskan alareu                                                          |                                                              |                                            |                                   |                                             |                                                 |            |                                                         |                       |                               |                            |                  |           |             |                           |           |          |
| e 🗹                                    | 125                                                      | Ulko- (leikkaus-) l                                                         |                                                              |                                            |                                   |                                             |                                                 |            |                                                         |                       |                               |                            |                  |           |             |                           |           |          |
|                                        |                                                          |                                                                             |                                                              |                                            |                                   |                                             |                                                 |            |                                                         |                       |                               |                            |                  |           |             |                           |           |          |
|                                        |                                                          |                                                                             |                                                              |                                            |                                   |                                             |                                                 |            |                                                         |                       |                               |                            |                  |           |             |                           |           |          |
|                                        |                                                          |                                                                             |                                                              |                                            |                                   |                                             |                                                 |            |                                                         |                       |                               |                            |                  |           |             |                           |           |          |
|                                        |                                                          |                                                                             |                                                              |                                            |                                   |                                             |                                                 |            |                                                         |                       |                               |                            |                  |           |             |                           |           |          |
|                                        |                                                          |                                                                             |                                                              |                                            |                                   |                                             |                                                 |            |                                                         |                       |                               |                            |                  |           |             |                           |           |          |
|                                        |                                                          |                                                                             |                                                              |                                            |                                   |                                             |                                                 |            |                                                         |                       |                               |                            |                  |           |             |                           |           |          |
|                                        |                                                          |                                                                             |                                                              |                                            |                                   |                                             |                                                 |            |                                                         |                       |                               |                            |                  |           |             |                           |           |          |
| Pith                                   |                                                          |                                                                             |                                                              |                                            |                                   |                                             |                                                 |            |                                                         |                       |                               |                            |                  |           |             |                           |           |          |
|                                        |                                                          |                                                                             |                                                              |                                            |                                   |                                             |                                                 |            |                                                         |                       |                               |                            |                  |           |             | i i                       |           |          |
|                                        |                                                          |                                                                             |                                                              |                                            |                                   |                                             |                                                 |            |                                                         |                       |                               |                            |                  |           |             |                           |           |          |
|                                        |                                                          |                                                                             |                                                              |                                            |                                   |                                             |                                                 |            |                                                         |                       |                               |                            |                  |           |             |                           |           |          |
|                                        |                                                          |                                                                             |                                                              |                                            |                                   |                                             |                                                 |            |                                                         |                       |                               |                            |                  |           |             |                           |           |          |
|                                        |                                                          |                                                                             |                                                              |                                            |                                   |                                             |                                                 |            |                                                         |                       |                               |                            |                  |           |             |                           |           |          |
|                                        | •                                                        |                                                                             |                                                              |                                            |                                   |                                             |                                                 |            |                                                         |                       |                               |                            |                  |           | •           |                           |           |          |
|                                        | Tyhjennä kaikki                                          | Lisää ominaisu                                                              | uskirjastoon                                                 |                                            |                                   |                                             |                                                 |            |                                                         |                       |                               |                            |                  |           |             |                           |           |          |
|                                        |                                                          |                                                                             |                                                              |                                            |                                   |                                             |                                                 |            |                                                         |                       |                               |                            |                  |           | Sulia       |                           |           |          |
|                                        |                                                          |                                                                             |                                                              |                                            |                                   |                                             |                                                 |            |                                                         |                       |                               |                            |                  |           | ouje        |                           |           |          |
|                                        | 2000 m                                                   |                                                                             |                                                              |                                            |                                   |                                             |                                                 |            |                                                         |                       |                               |                            |                  |           |             |                           |           |          |
|                                        |                                                          |                                                                             |                                                              |                                            |                                   |                                             |                                                 |            |                                                         |                       |                               |                            |                  |           |             |                           |           |          |
|                                        |                                                          |                                                                             |                                                              | 000                                        |                                   | 00                                          |                                                 |            |                                                         |                       |                               |                            |                  |           |             |                           |           |          |
|                                        | 00                                                       |                                                                             |                                                              | <u>Ti</u>                                  |                                   | 4                                           |                                                 |            | 0                                                       | _                     |                               | 99                         |                  |           |             | 12                        |           |          |
|                                        |                                                          |                                                                             |                                                              |                                            |                                   |                                             |                                                 |            |                                                         | 23 0                  | 3 G 🛛 🗉                       | 244                        | Tartunta i       | Metri Ru  | udukko Defi | ault 0 🛱 20049,814 m,35   | 677,148 m |          |

# Viivat välilehti: Klikkaa "Lisää ominaisuuskirjastoon" -> OK

| Kasittele ominaisuuskoodeja · 🖹 Kirjoita FXLsta CSV-hen     Uusi ominaisuuskojasto     Windista mittausprojekteja     Muunna CSV FXLsti     Mastoliedot     Muunna CSV FXLsti | Processorintpahvelut         ن Tyhjennä processorint         Suljettu silmukka         الإ Tasoita monikulmiojono الله         الله           Lihetä RTX-PPhen         Akaperusteinen näkymä 'ឱ Liitoshavainto         Tasoita Työmaan         الله           Processori kantavektorit         Kuntovektorit         Vektori         Natatuseditori         الله                                                                                                    | Muunna     Luo       mittaucoisteita     COGO +       X     X |
|----------------------------------------------------------------------------------------------------|----------------------------------------------------------------------------------------------------|---------------------------------------------------------------|
| 2. Nakymäsuudattimien hallinta • • × T<br>T Lahdeted:                                                                                                    | clusersjarno petajajanij GneDrive - Avesco AG Desktop Asiakkaat, 1/9XI. kooditi infrakoodeja _edi22csv<br>Neet. Vivat. Monikulmiot. Blokit. Vivan kontrollikoode. Blokkien kontrollikoode.                                                                                                    |                                                               |
| t ← O Pateet<br>→ Consistentingstott<br>↓ 121 T<br>122 P<br>123 P<br>124 S<br>124 S<br>125 U<br>125 U<br>124 S                                                                | Nim V Sivuata V Sivuata V | Svuuta V                                                      |
| Peb<br>21<br>21<br>1<br>21<br>1<br>21<br>1<br>21<br>1<br>1<br>2000 m                                                                                                    | Uisāš omļaituuskigastoon                                                                                                    | Saje                                                          |
| 00                                                                                                    |                                                                                                    |                                                               |

Pisteet välilehti: Klikkaa "Lisää ominaisuuskirjastoon" -> OK

# Paina sulje.

|                                                                                                    | My Filt 1                                                      | 6 🏗 🗞 😪 🗅 🥥 🗍                                                   | • @ • 1/4 & • 1/                                   | • • • •                                            | lit Data Bron                                  | Inéolarkenta Tuôma                    | Nimetón - Tr                             | mble Business Cente            | r<br>tur Anuchiolm        | Boraus paalutus tiivistu                                                                                                    | Macros Tubi 2 |                           |
|----------------------------------------------------------------------------------------------------|----------------------------------------------------------------|-----------------------------------------------------------------|----------------------------------------------------|----------------------------------------------------|------------------------------------------------|---------------------------------------|------------------------------------------|--------------------------------|---------------------------|----------------------------------------------------------------------------------------------------|---------------|---------------------------|
| <ul> <li>Rasitele ominaisuuskoodeja € Kirjoita FXLsta</li> <li>Uusi ominaisuuskojasto ≌ Yhdista mittau</li> <li>Muunna CSV FXLski ≅ Historian lokin<br/>Maastotiedot</li> </ul> | CSV-hen<br>isprojekteja<br>läkumä lataus<br>Muunna CSV FXL:ksi | Prosessointipalve     Alaheta RTX-PP:he     V Prosessoi kantave | lut Vi Tyhjenn<br>n 🖾 Aikapen<br>ktorit 🖾 Istuntor | a prosessointi 🕑<br>usteinen näkymä 😨<br>editori 🤤 | Suljettu silmukka<br>Liitoshavainto<br>Vektori | Prasoita monikulm<br>Takymetrieditori | niojono B⊈ +∯,<br>♥ Tasoiti<br>₽∎ verkko | Tyomaan ()<br>kalibrointi • () | Muunna<br>mittausnisteitä | <ul> <li>★ 36 S If</li> <li>★ 16 S If</li> <li>★ 10 S If</li> <li>★ 10 S If</li> <li>★ 20 S If</li> <li>★ 20 S I</li></ul> | IMACIOS IUM : |                           |
| V; Näkymäsuodattimien hallinta → P X Ti                                                                                                    | Lähdetied.                                                     | c\users\jarmo.petaja                                            | ajarvî\OneDrive - Aw                               | esco AG\Desktop\Asial                              | kaat_1\FXL koodit\/r                           | frakoodeja_edit2.csv                  |                                          |                                |                           |                                                                                                    |               |                           |
|                                                                                                    | Etsi:                                                          |                                                                 |                                                    |                                                    |                                                |                                       |                                          |                                | Etu                       |                                                                                                    |               |                           |
| Projektinhallinta     Projektinhallinta     Pisteet                                                                                                    | Alkuperäinen tiedosto                                          | Pisteet Viivat Moniku                                           | lmiot Blokit Viiva                                 | n kontrollikoodit Blok                             | kien kontrollikoodit                           |                                       |                                          |                                |                           |                                                                                                    |               |                           |
| Ominaisuuskirjastot                                                                                                    | Koodi 🏾 🏹                                                      | Nimi V S                                                        | iivuuta 🔻 s                                        | Sivuuta 🛛 Sivi                                     | uuta 🏹 Sivu                                    | uta 🔻 Sivuuta                         | V Sivuuta                                | 🗸 Sivuuta 🗸                    | Sivuuta 🗸                 |                                                                                                    |               |                           |
|                                                                                                    | • 100                                                          | Maanpinnan haja                                                 |                                                    |                                                    |                                                |                                       |                                          |                                |                           |                                                                                                    |               |                           |
|                                                                                                    | 207                                                            | Hajapiste paallyst<br>Sokkeli                                   |                                                    |                                                    |                                                |                                       |                                          |                                |                           |                                                                                                    |               |                           |
|                                                                                                    | 232                                                            | Liikennevalopylvä                                               |                                                    |                                                    |                                                |                                       |                                          |                                |                           |                                                                                                    |               |                           |
| *E                                                                                                    | 234                                                            | Valaisinpylväs                                                  |                                                    |                                                    |                                                |                                       |                                          |                                |                           |                                                                                                    |               |                           |
|                                                                                                    |                                                                |                                                                 |                                                    | -                                                  |                                                |                                       |                                          |                                |                           |                                                                                                    |               |                           |
| P60<br>20<br>0<br>1<br>0<br>2<br>3<br>2<br>0<br>1                                                                                                    | ۲yhjennä kaikki                                                | Lisää ominärjuuskoj                                             | astoon.                                            | 0                                                  |                                                | ОК                                    |                                          |                                |                           | b                                                                                                    |               |                           |
|                                                                                                    |                                                                |                                                                 |                                                    |                                                    |                                                |                                       |                                          |                                | Sulje                     | 1                                                                                                    |               |                           |
|                                                                                                    | 2000 m                                                         | -15000                                                          | -10000                                             |                                                    | -5000                                          | 0                                     |                                          | 5000                           | 10000                     | 15000                                                                                                    |               | <b>Gre</b><br>Exp<br>Gree |

| <b>a</b> 3               | 5 C I - 6                                    |                                                                                   | My Filt •                                                    | 17. 18. Q. D. O. I                                              | 1 • @ • ½ & • ½ 🖕 🖬                                                                   | 0 :                                                                    |                                                                         | Nimetön - Trimble Busines                   | s Center                                                                                                    | m - e                                  |
|--------------------------|----------------------------------------------|-----------------------------------------------------------------------------------|--------------------------------------------------------------|-----------------------------------------------------------------|---------------------------------------------------------------------------------------|------------------------------------------------------------------------|-------------------------------------------------------------------------|---------------------------------------------|----------------------------------------------------------------------------------------------------|----------------------------------------|
| Tied                     | losto Koti                                   | Kartoitus GIS CAD                                                                 | Luonnostelu Pinnat Vä                                        | lät Pistepilvet Rak                                             | ennusdata Fotogrammet                                                                 | tria Tunnelit Data Prep                                                | Arviolaskenta Tvömaan ma                                                | ssankulietus Vävlän mass                    | ankulietus Apuohielma P                                                                                                    | praus paalutus tiivistys Macros Tuki ? |
| 100<br>100<br>100<br>100 | äsittele omin<br>Jusi ominaisu<br>Muunna CSV | aisuuskoodeja - 🖻 Kirjoi<br>uskirjasto 🚏 Yhdis<br>FXL:ksi 🕲 Histo<br>Maastotiedot | ta FXLstä CSV:hen<br>tä mittausprojekteja<br>rian lokinäkymä | Prosessointipal Lähetä RTX-PP: Lähetä RTX-PP: V Prosessoi kanta | velut 76 Tyhjennä prose<br>hen 🗈 Aikaperusteiner<br>vektorit 🖾 Istuntoeditori<br>GNSS | n näkymä 😨 Suljettu silmukka<br>n näkymä 🗟 Liitoshavainto<br>😨 Vektori | Tasoita monikulmiojono<br>Takymetrieditori<br>Vaaituseditori<br>Optinen | Be<br>↓ ↓ ↓ ↓ ↓ ↓ ↓ ↓ ↓ ↓ ↓ ↓ ↓ ↓ ↓ ↓ ↓ ↓ ↓ | Image: Solution of the second second seco | 6 🔯 d'<br>Luo<br>cogo +                |
| δN                       | lkymäsuodattin                               | nien hallinta 🛛 👻 🗄                                                               | Tasonäkymä (My Filter)                                       | x                                                               |                                                                                       |                                                                        |                                                                         |                                             |                                                                                                    |                                        |
| 19 <u>8</u><br>19<br>19  | Projektinha<br>Nimetön<br>Pisteet            | Ilinta<br>Juskirjostot                                                            | ×                                                            |                                                                 |                                                                                       |                                                                        |                                                                         |                                             |                                                                                                    |                                        |
|                          | Tuodut t                                     | Uusi luokka                                                                       | Viimeaikaiset komennot                                       |                                                                 |                                                                                       |                                                                        |                                                                         |                                             |                                                                                                    |                                        |
| ₽ .                      | Þ                                            | Vie                                                                               | Uusi ominaisuuskirjasto                                      |                                                                 |                                                                                       |                                                                        |                                                                         |                                             |                                                                                                    |                                        |
|                          |                                              | Projektiasetukset                                                                 | Uusi oletusprojekti                                          |                                                                 |                                                                                       |                                                                        |                                                                         |                                             |                                                                                                    |                                        |
| æ [:                     |                                              | Ominaisuudet                                                                      | Projektinhallinta<br>Laajenna<br>Pienennä                    |                                                                 |                                                                                       |                                                                        |                                                                         |                                             |                                                                                                    |                                        |
| Dit                      |                                              |                                                                                   |                                                              |                                                                 |                                                                                       |                                                                        |                                                                         |                                             |                                                                                                    |                                        |
| RUNRR                    |                                              |                                                                                   | 00                                                           |                                                                 |                                                                                       |                                                                        |                                                                         |                                             |                                                                                                    |                                        |
| C                        |                                              |                                                                                   | 2000 m                                                       |                                                                 |                                                                                       |                                                                        |                                                                         |                                             |                                                                                                    | 000                                    |
|                          |                                              |                                                                                   | 000                                                          |                                                                 |                                                                                       | <sup>lp</sup>                                                          | Qi                                                                      |                                             | ato 🖅 Matri Durutukko Defeuit                                                                                                    | 1 5 20040 914 m 20577 149 m            |

### Projektinhallinta -> Ominaisuuskirjastot -> "koodikirjaston nimi" -> klikkaa hiiren oikeaa -> Vie

Tiedostonimi -> kolme pistettä -> valitse paikka mihin tiedosto tallennetaan ja nimeä se.

### Klikkaa Vie Painiketta

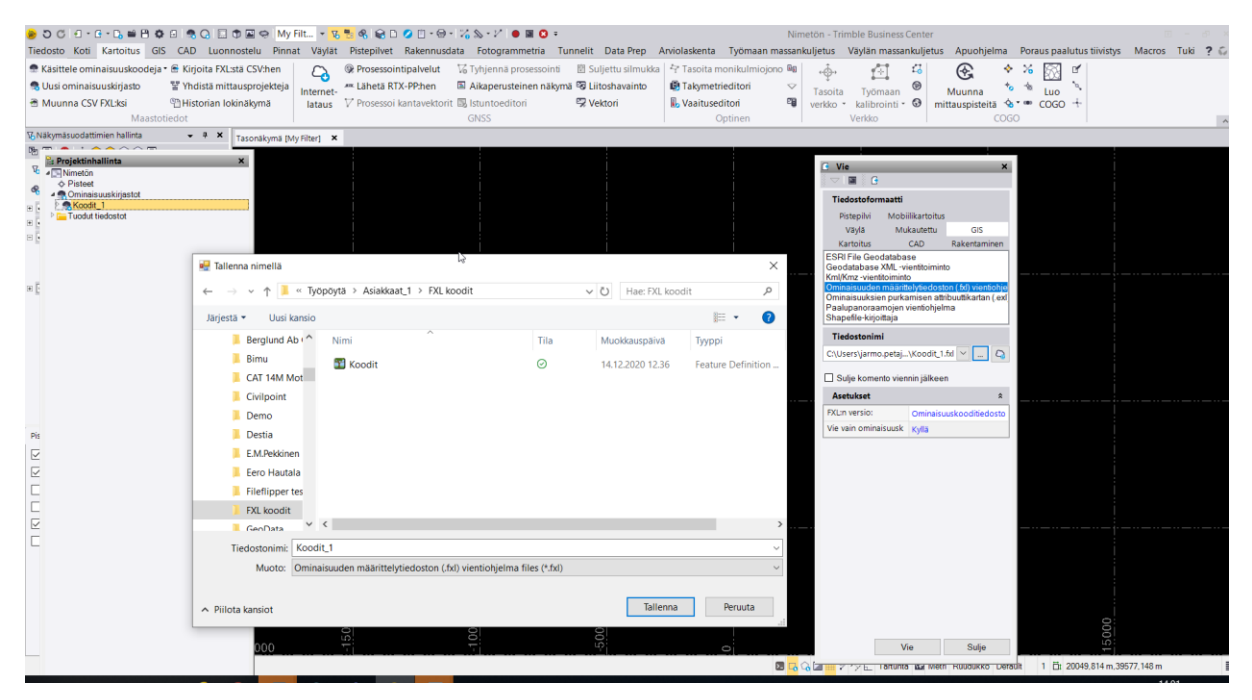